# SysCurve PST File Converter -Working Guide

## Introduction

The SysCurve PST File Converter is an advanced and reliable software solution designed to simplify the process of converting PST files into various formats such as MBOX, EML, MSG, and HTML. Whether you are transitioning from Microsoft Outlook to email clients like Thunderbird, Apple Mail, or other platforms, this tool ensures a seamless and accurate migration of your data. With its user-friendly interface and robust functionality, the SysCurve PST File Converter is an indispensable tool for individuals and businesses looking to manage their email data efficiently.

#### **Key Features**

- Convert PST files to multiple formats, including MBOX, EML, MSG, and HTML, with just a few clicks.
- Handle large-sized Outlook PST files without compromising performance or data integrity.
- Preview emails and their attachments before exporting to ensure you select the right data for conversion.
- Retain essential email metadata, such as sender, recipient, date, and subject, during the conversion process.

- Keep the original folder structure intact, ensuring organized and easy access to your converted data.
- Compatible with all versions of Microsoft Outlook and Windows operating systems, making it a versatile tool for diverse user needs.

#### System Requirements

- Operating System: Windows 7, 8, 10, or 11 (both 32-bit and 64-bit editions).
- Processor: Intel or equivalent processor for efficient processing.
- RAM: Minimum of 8 GB recommended for handling large-scale conversions.
- Hard Disk Space: 500 MB of free space for software installation, plus additional space for output files.
- Microsoft Outlook: Required for PST file creation and conversion.
- .NET Framework: Version 4.7.2 or higher must be installed on your system.

#### Installation Steps

- 1. Visit the official SysCurve website and download the PST Converter tool.
- 2. Locate the downloaded setup file and double-click to run it.
- 3. Complete the installation by following the prompts provided by the setup wizard.
- 4. Once the installation is complete, launch the SysCurve PST File Converter from your desktop or start menu.

#### How to Use

1. Launch the SysCurve PST File Converter tool.

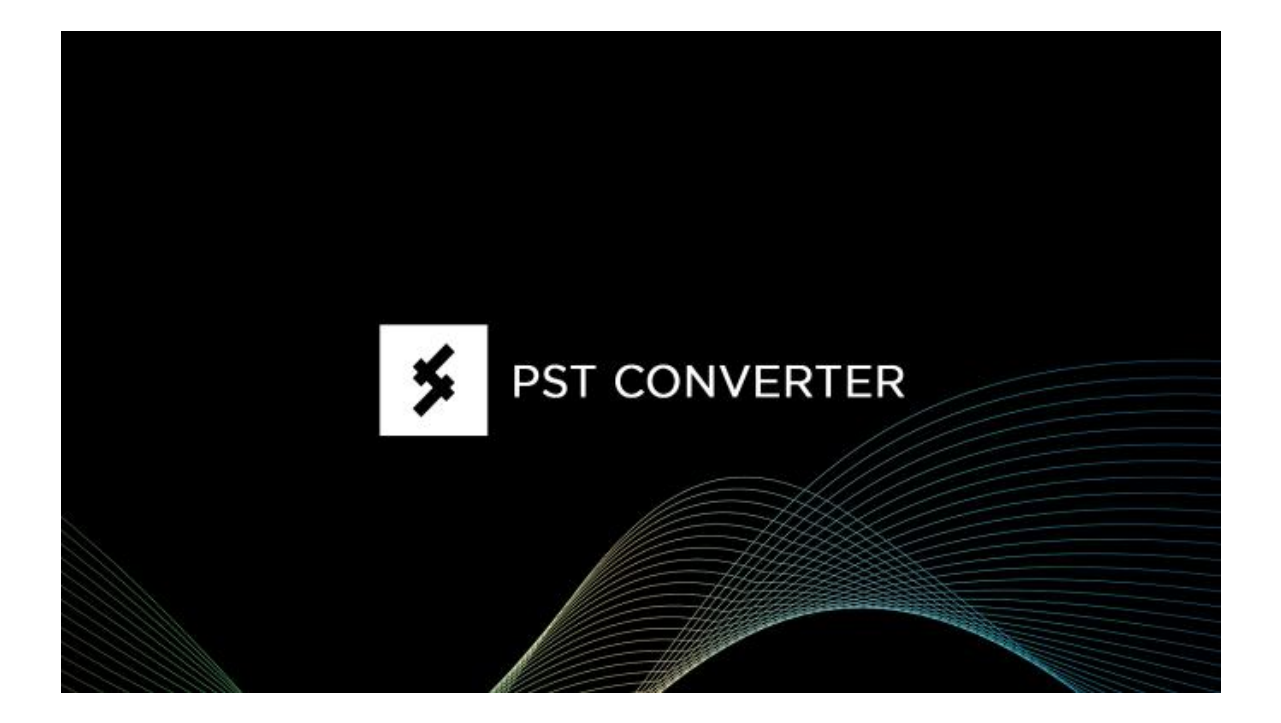

2. Click on the 'Add File' button to upload your PST files.

| SysCurve PST Converter<br>File Export Register Help |                                | - | σ | × |
|-----------------------------------------------------|--------------------------------|---|---|---|
| Add File Close File                                 |                                |   |   |   |
|                                                     | Showing Emails: 0 - 0 of 0 < > |   |   |   |
|                                                     |                                |   |   |   |
|                                                     |                                |   |   |   |
|                                                     |                                |   |   |   |
|                                                     |                                |   |   |   |
|                                                     |                                |   |   |   |
|                                                     |                                |   |   |   |
|                                                     |                                |   |   |   |
|                                                     |                                |   |   |   |
|                                                     |                                |   |   |   |
|                                                     |                                |   |   |   |
|                                                     |                                |   |   |   |
|                                                     |                                |   |   |   |
|                                                     |                                |   |   |   |
|                                                     |                                |   |   |   |
|                                                     |                                |   |   |   |
|                                                     |                                |   |   |   |
|                                                     |                                |   |   |   |
|                                                     |                                |   |   |   |
|                                                     |                                |   |   |   |

3. Select the desired PST files from your system and click 'Upload' to load them into the software.

| SysCurve PST Converter  |                            |                                                                                 | - 0 × |
|-------------------------|----------------------------|---------------------------------------------------------------------------------|-------|
| File Export Register He | p                          |                                                                                 |       |
| Add File Close File     |                            |                                                                                 |       |
| File Export Register He | p Showing Emails: 0-0 of 0 | Image: Select a PST file   Fr\Test MBOX Converter\output_20241221_2342   Upload |       |
|                         |                            |                                                                                 |       |
|                         |                            |                                                                                 |       |
| Total Itoma             |                            |                                                                                 |       |

4. Optional: Click on the loaded file to preview emails and attachments before proceeding with the conversion.

| SysCurve PST Converter                                                                                                    |                                                                                                    |                            | - 0 ×                                                                                               |
|----------------------------------------------------------------------------------------------------|----------------------------------------------------------------------------------------------------|----------------------------|----------------------------------------------------------------------------------------------------|
| File Export Register Help                                                                                                    |                                                                                                    |                            |                                                                                                    |
| Add File Close File                                                                                                    |                                                                                                    |                            |                                                                                                    |
| ■ Top of Outlook data file (0)<br>Deleted items (0)<br>■ zobadob0 (0)<br>■ imapMail (0)<br>■ imapMail (0 | Showing emails: 41-60 of 22282                                                                         | < >                        | Fri 6/23/2023 6:06 AM                                                                               |
|                                                                                                    | Hindustan Times<br>Today's HT E-Paper % Your daily<br>Friday, June 23, 2023 Read Today's               | A<br>Fri 6/23/2023 7:14 AM | A Addbe Creative Cloud for Photographersaddbe.com ><br>Let your subject shine<br>To @gmail.com      |
|                                                                                                    | HT Daily Capsule<br>New dawn for India-US ties<br>HT brings you a round-up of the mos                  | Fri 6/23/2023 6:14 AM      | Item does not have any attachment.                                                                  |
|                                                                                                    | Adobe Creative Cloud for Photographers<br>Let your subject shine<br>Let your subject shine. Create mor | Fri 6/23/2023 6:06 AM      | L Adobe Photoshop Lightroom                                                                         |
|                                                                                                    | Facebook<br>You have 5 notifications about Mani<br>Deepak Singh, see your unread notif                 | Fri 6/23/2023 4:59 AM      | Let your subject shine.                                                                             |
|                                                                                                    | ReverbNation<br>SysCurve Weekly Update<br>June 15 – June 22 SysCurve, here's                           | Fri 6/23/2023 4:33 AM      | Create more focus in your photas. Make subjects stand out<br>with Select Subject in Adaba Lightfoom |
|                                                                                                    | ReverbNation<br>Silver Gun Records is now Accepting<br>Silver Gun Records is Reviewing Sub             | Fri 6/23/2023 4:21 AM      | Learn more                                                                                          |
|                                                                                                    | ReverbNation<br>Looking to get your music on the bi<br>Get Your Music Placed in TV, Film               | Fri 6/23/2023 1:48 AM      |                                                                                                    |
|                                                                                                    | ReverbNation<br>Submit for a feature in Soundsphere<br>Get Exposure with a Feature in Soun             | Fri 6/23/2023 1:48 AM      |                                                                                                    |
|                                                                                                    | ReverbNation<br>Closing Soom Record Your Next Sing<br>Record Your Next Single with Acclai              | Fri 6/23/2023 1:48 AM      |                                                                                                    |
|                                                                                                    | Must Reads<br>Must Reads: Ford Just Shoved 'All I<br>I love the game of poker, it's a hi               | Fri 6/23/2023 1:30 AM      |                                                                                                    |
|                                                                                                    | eMarketer Retail FYI<br>13- Tips to improve your site shead<br>Real world examples from Nordstrom,     | Fri 6/23/2023 12:32 AM     |                                                                                                    |
|                                                                                                    | 「形実に毎日接要<br>のの世界での形象 (1889年117)の10月(1844年187)。                                                         | Fil 6/23/2023 13-28 AM     | Photo by Kakka Tensepular                                                                           |

5. Select 'Export' and choose 'MBOX (Combine Selected Folders)' as the desired output format.

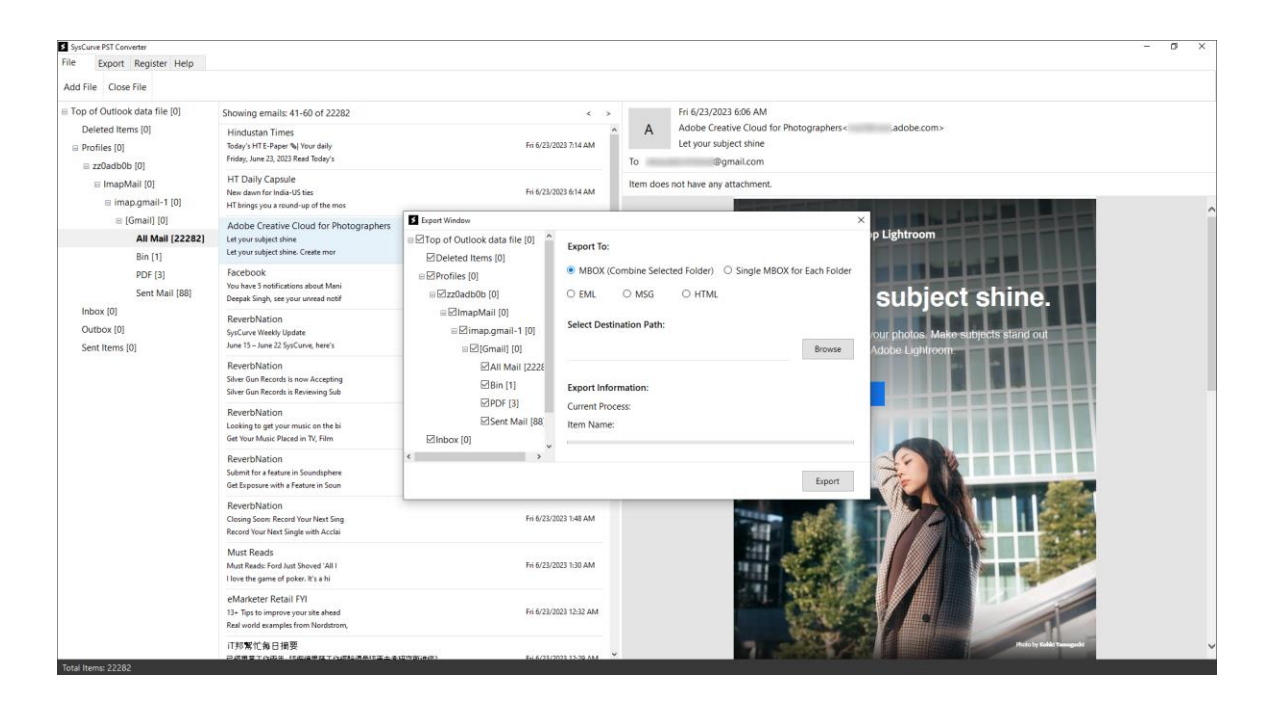

6. Define the destination folder where the converted file will be saved. Initiate the conversion process by clicking the Export button.

| SysCurve PST Converter                                                                |                                                                                                    |                                                           |                                                                                                | 2                                                                                              | σ× |
|---------------------------------------------------------------------------------------|----------------------------------------------------------------------------------------------------|-----------------------------------------------------------|------------------------------------------------------------------------------------------------|------------------------------------------------------------------------------------------------|----|
| File Export Register Help                                                             |                                                                                                    |                                                           |                                                                                                |                                                                                                |    |
| Add File Close File                                                                   |                                                                                                    |                                                           |                                                                                                |                                                                                                |    |
| E Top of Outlook data file [0]<br>Deleted Items [0]<br>Profiles [0]<br>■ zzladb0b [0] | Showing emails: 41-60 of 22282                                                                     |                                                           | < >                                                                                            | > Fri 6/23/2023 6:06 AM                                                                        |    |
|                                                                                       | Hindustan Times<br>Today's HT E-Paper % Your daily<br>Friday, June 23, 2023 Read Today's           | Fri 6/23/20                                               | .23 7:14 AM                                                                                    | A Adobe Creative Cloud for Photographers Adobe.com><br>Let your subject shine<br>To @gmail.com |    |
| ≡ ImapMail [0] ≡ imap.gmail-1 [0]                                                     | HT Daily Capsule<br>New dawn for India-US ties<br>HT brings you a round-up of the mos              | Fri 6/23/20                                               | .23 6:14 AM                                                                                    | Item does not have any attachment.                                                             |    |
| □ [Gmail] [0]                                                                         | Adobe Creative Cloud for Photographers                                                             | Export Window                                             |                                                                                                |                                                                                                |    |
| All Mail [22282]<br>Bin [1]                                                           | Let your subject shine<br>Let your subject shine. Create mor                                       | Top of Outlook data file [0]                              | Export To:                                                                                     | r Lightroom                                                                                    |    |
| PDF [3]<br>PDF [3]<br>Inbox [0]<br>Outbox [0]<br>Sent Items [0]                       | Facebook<br>You have 5 notifications about Mani<br>Deepak Singh, see your unread notif             | B Profiles [0]<br>B 2zz0adb0b [0]                         | MBOX (Combine Selected Folder) O Single MBOX for Each Folder EML O MSG O HTML Subject shine.   | (Combine Selected Folder) O Single MBOX for Each Folder<br>O MSG O HTML Subject shine,         |    |
|                                                                                       | ReverbNation<br>SysCurve Weekly Update<br>June 15 – June 22 SysCurve, here's                       | ⊜ ⊠lmapMail [0]<br>⊜ ⊠imap.gmail-1 [0]<br>⊜ ⊠ [Gmail] [0] | magMail (0)<br>Bimap.gmail-1 (0)<br>BilgTomail (0) DATest PST Brows Addob Lightfords Stand out |                                                                                                |    |
|                                                                                       | ReverbNation<br>Silver Gun Records is now Accepting<br>Silver Gun Records is Reviewing Sub         | ☑All Mail [2228<br>☑Bin [1]                               | Export Info                                                                                    | formation:                                                                                     |    |
|                                                                                       | ReverbNation<br>Looking to get your music on the bi<br>Get Your Music Placed in TV, Film           | ⊠PD+ [3]<br>⊡Sent Mail [88]<br>⊡Inbox [0]                 | III Item Name:                                                                                 | Noess<br>Me                                                                                    |    |
|                                                                                       | ReverbNation<br>Submit for a feature in Soundsphere<br>Get Exposure with a Feature in Soun         | ¢ >                                                       |                                                                                                | Eport                                                                                          |    |
|                                                                                       | ReverbNation<br>Closing Soon: Record Your Next Sing<br>Record Your Next Single with Acclai         | Fri 6/23/20                                               | /23 1548 AM                                                                                    |                                                                                                |    |
|                                                                                       | Must Reads<br>Must Reads: Ford Just Shoved 'All I<br>I love the game of poker. It's a hi           | Fri 6/23/20                                               | 123 1:30 AM                                                                                    |                                                                                                |    |
|                                                                                       | eMarketer Retail FYI<br>13+ Tips to improve your site ahead<br>Real world examples from Nordstrom, | Fri 6/23/20                                               | 123 12:32 AM                                                                                   |                                                                                                |    |
|                                                                                       | 「「非常忙毎日損要」<br>のの意思すの必要」にの意思なてののなるかにまます。                                                            | E-6/21/20                                                 | 175 13-39 AM                                                                                   | v Robert State Compared                                                                        | ~  |

7. Allow the software to process the files. The time taken will depend on the size of the PST file.

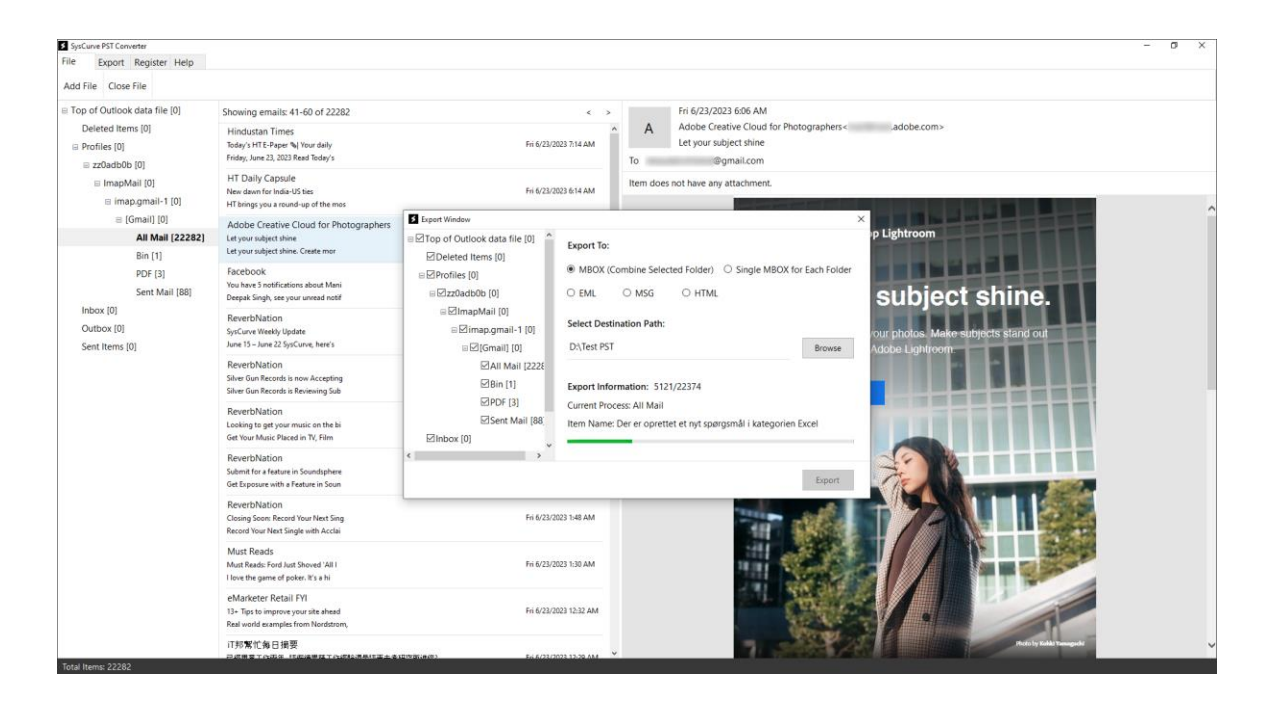

8. Once the conversion is complete, a confirmation message will appear. Click 'OK' and close the application. Your MBOX file is now ready for use.

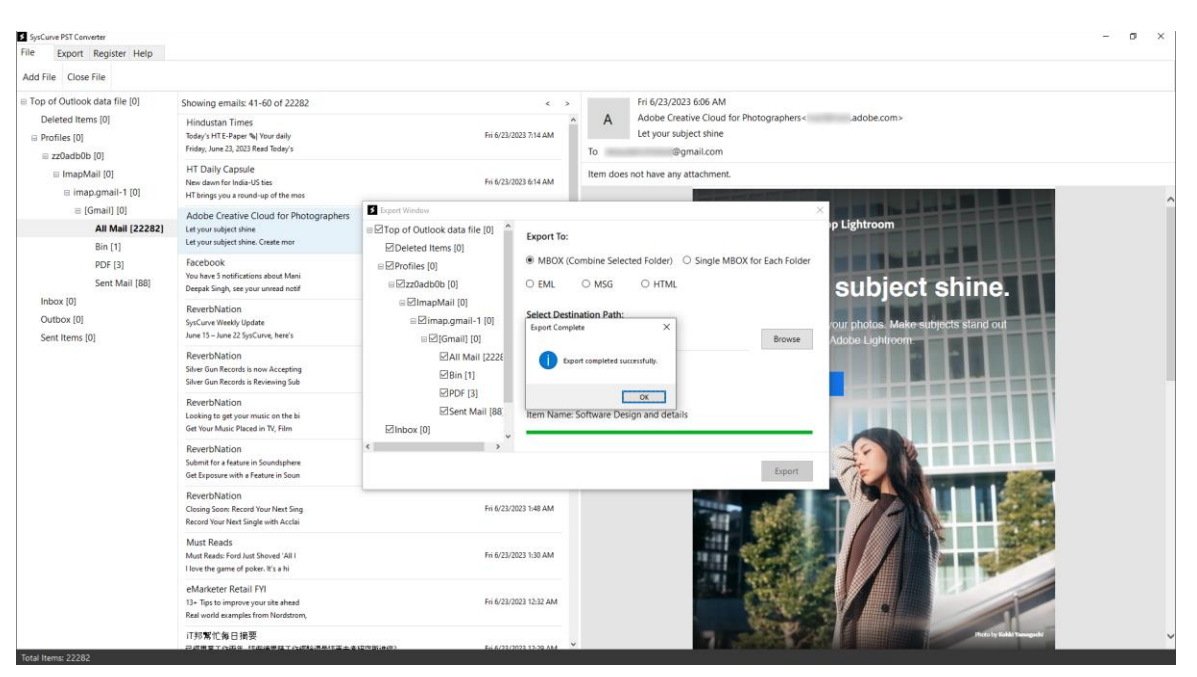

Note: Ensure the SysCurve PST File Converter is closed before using the converted MBOX file.

### Support

For any queries or assistance, the SysCurve support team is readily available to help. You can reach out through the following channels:

- Email: support@syscurve.com

- Website: https://www.syscurve.com/pst-file-converter.html

Our dedicated support team is committed to providing timely and effective solutions to ensure your experience with the SysCurve PST File Converter is smooth and hassle-free.